# しんきん自動集金サービス Eメール方式 マスタ管理型 操作説明資料

## 目次

| 1. | 処理の流れ                      |    |
|----|----------------------------|----|
|    | (1)マスタの管理                  | 1  |
|    | (2)引落金額の申請                 | 2  |
|    | (3) 口座振替の結果確認              | 3  |
|    | (4)お知らせの確認                 | 3  |
| 2. | マスタ管理ツール操作方法               |    |
|    | (1)引落先マスタの作成方法             | 4  |
|    | (2) 引落先マスタの修正方法            | 8  |
|    | (3) 引落先マスタの削除方法            | 8  |
|    | (4) 引落金額の申請方法(引落金額都度申請型のみ) | 9  |
|    | (5) 振替結果の確認方法              | 11 |

### 1. 処理の流れ

(1) マスタ(口座振替依頼書の情報を登録)の管理

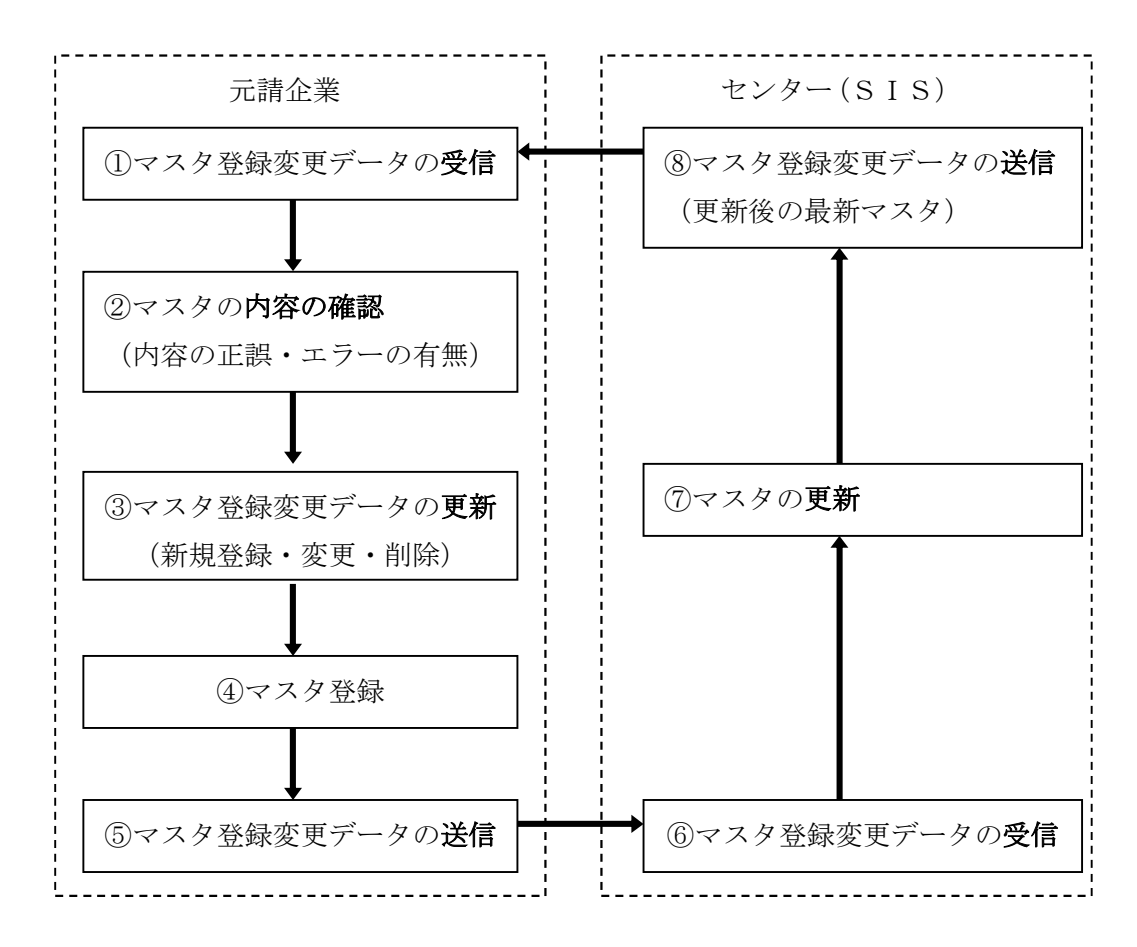

- ①元請企業はセンター(SIS)より送信されたマスタ登録変更データ(初回は空データ)を受信 します。
- ②マスタ登録変更データの受信後は、更新内容に間違いがないかを必ず確認します。

エラーの有無も必ず確認します。

③引落顧客の新規追加、変更、削除等、マスタ登録変更データの更新を行います。この時、1ヶ月以 上先の希望更新年月を入力すると、予約扱いになり、内容の修正変更はできなくなりますので、 内容に間違いないか必ず確認します。

④更新内容を保存します。

⑤マスタ登録変更データを送信します。

- ⑥センター(SIS)は元請企業が送信したマスタ登録変更データを受信します。
- ⑦センター(SIS)は元請企業から受信したマスタ登録変更データを最新のマスタに更新します。
   ⑧センター(SIS)は更新後の最新マスタデータを元請企業へ送信します。
- (⑤送信後、約20分後に⑧マスタ登録変更データが送信されますが、平日9:00~16:00以外に 送信した場合は、翌営業日に元請企業へ送信いたします。)
- ※マスタ登録変更データをセンター(SIS)に送信し、マスタ登録変更データがセンター(SIS) にあるとき(⑥、⑦、⑧)は、元請企業ではマスタ登録変更データの編集ができません。編集するた めには、マスタ登録変更データの受信が必要です。

#### (2) 引落金額の申請

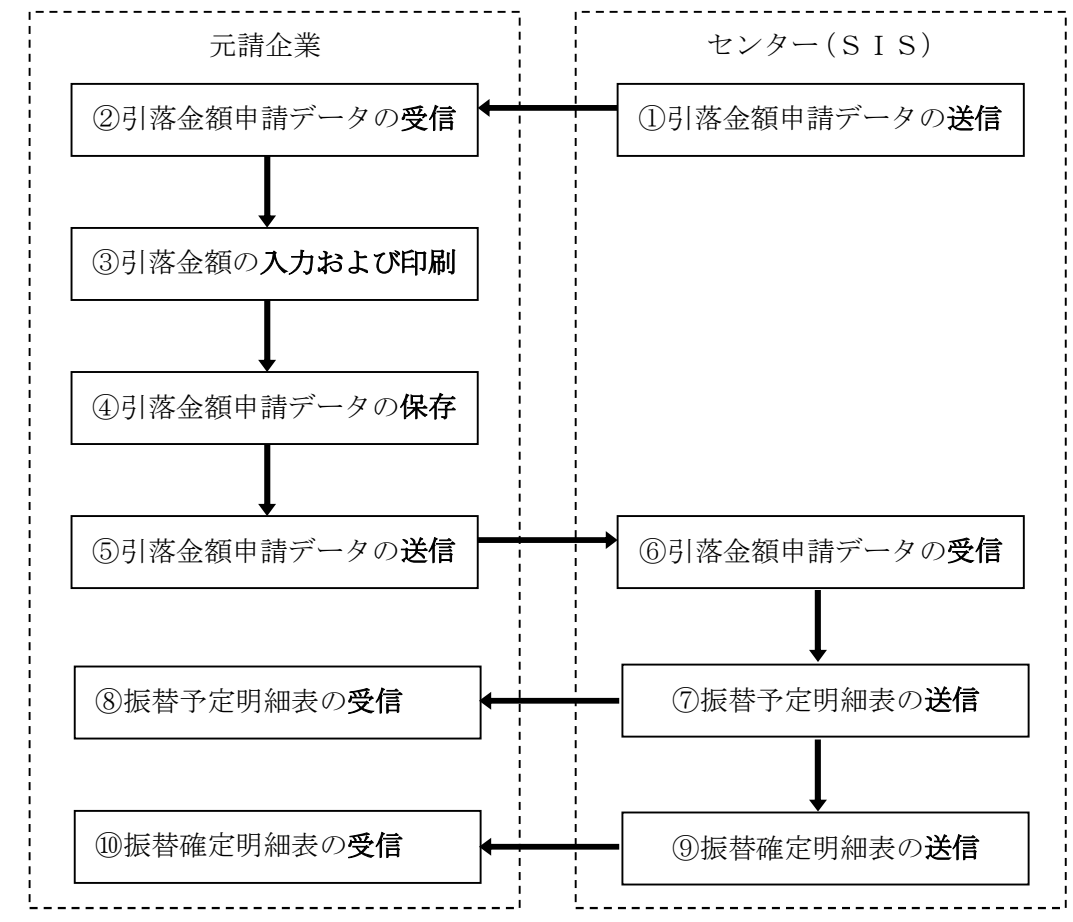

①センター(SIS)はマスタ登録データを基に、引落金額申請データを元請企業へ送信します。 (引落金額固定型の場合は送信されません。)

②元請企業は、センター(SIS)から送信された引落金額申請データを受信します。

③0円送付型の場合は、引落金額欄が0円で入力されていますので、今回振替したい金額を引落金 額欄に入力します。登録金額送付型の場合は、マスタ登録変更データで登録した金額が引落金額 欄に入力されていますので、必要箇所のみ訂正します。

入力後、印刷します。

- ④引落金額申請データを保存します。<u>引落が無い場合であっても、全顧客の引落金額欄に0円を入</u> 力し保存します。
- ⑤元請企業はメインメニュー画面に表示されている送信締切日までに更新した金額申請データをセ ンター(SIS)へ送信します。「データの送信」=「引落金額の確定」となり、データ送信後の 引落金額の変更等は一切できませんのでご注意ください。」
- ⑥センター(SIS)は元請企業から送信された引落金額申請データを受信します。
- ⑦センター(SIS)は受信した引落金額申請データにもとづき、振替予定明細表を送信します。
- ⑧元請企業は、センター(SIS)から送信された<u>振替予定明細表を受信し、引落内容に誤りがな</u> いか確認いたします。
- ⑨センター(SIS)は引落金額申請データの送信締切後に、振替確定明細表を送信します。
- ⑩元請企業は、センター(SIS)から送信された振替確定明細表を受信し、引落内容に誤りがないか確認いたします。
- ※⑤につきましては、送信締切日の16時を過ぎて送信した場合、センター(SIS)で受付エラー となり該当月の引落は不可となりますのでご注意ください。また、送信可能日以外は金額設定、 送信のボタンがクリックできませんのでご留意ください。

#### (3) 口座振替の結果確認

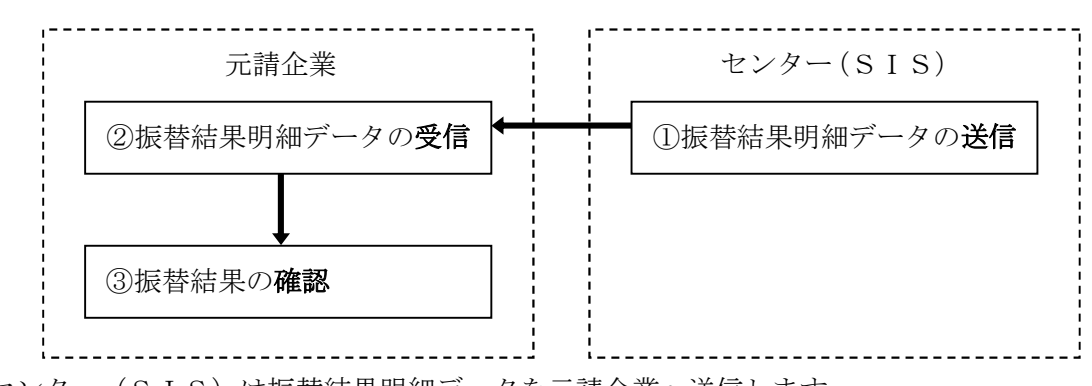

①センター(SIS)は振替結果明細データを元請企業へ送信します。
 ②元請企業はセンター(SIS)から送信された振替結果明細データを受信します。
 ③元請企業は振替結果明細データにて、振替結果を確認します。

(4) お知らせの確認

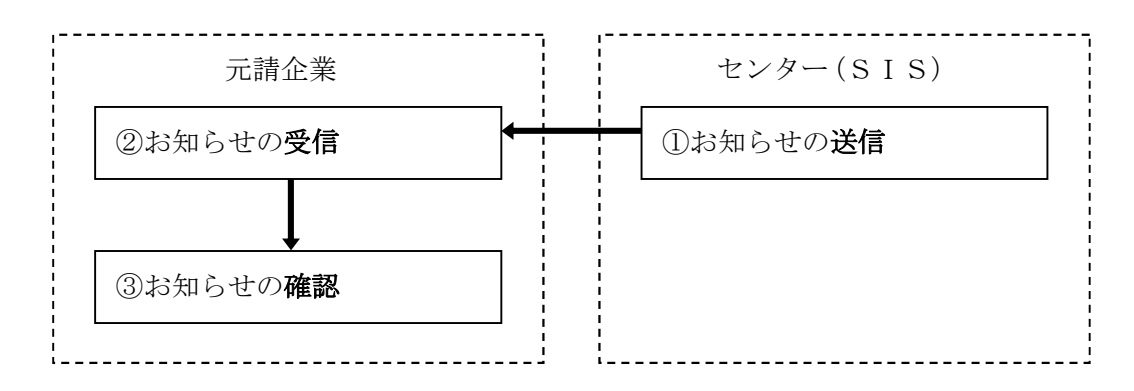

①センター(SIS)はお知らせメールにて各種連絡事項を送信します。

②元請企業はセンター(SIS)より送信されたお知らせメールを受信します。

③元請企業は受信したお知らせメールにより、各種連絡事項を確認します。

※お知らせメールは、「金融機関情報確認のお知らせ」「データ未送信のお知らせ」「受信データ受け付け処理完了のお知らせ」等があります。

特に「データ未送信のお知らせ」を受信した場合、引落金額申請データが未送信状態なので、 引落金額申請データを送信して下さい。

(元請企業の金額申請データを送信日時によっては、タイムラグにより「未送信のお知らせ」が到 着する場合がございますので御了承お願い申し上げます。)

※お知らせメールはFAXで受信することも可能です。

2. マスタ管理ツール操作方法

#### (1) 引落先マスタの作成方法

※お客様より預金口座振替依頼書を受領いたしましたら、本システムにお客様情報を登録します。 ①ログイン後、処理選択画面の「CPメール・センタからのデータ受信」ボタンをクリックし、セン ター(SIS)より送付される最新のマスタ登録変更データを受信する。

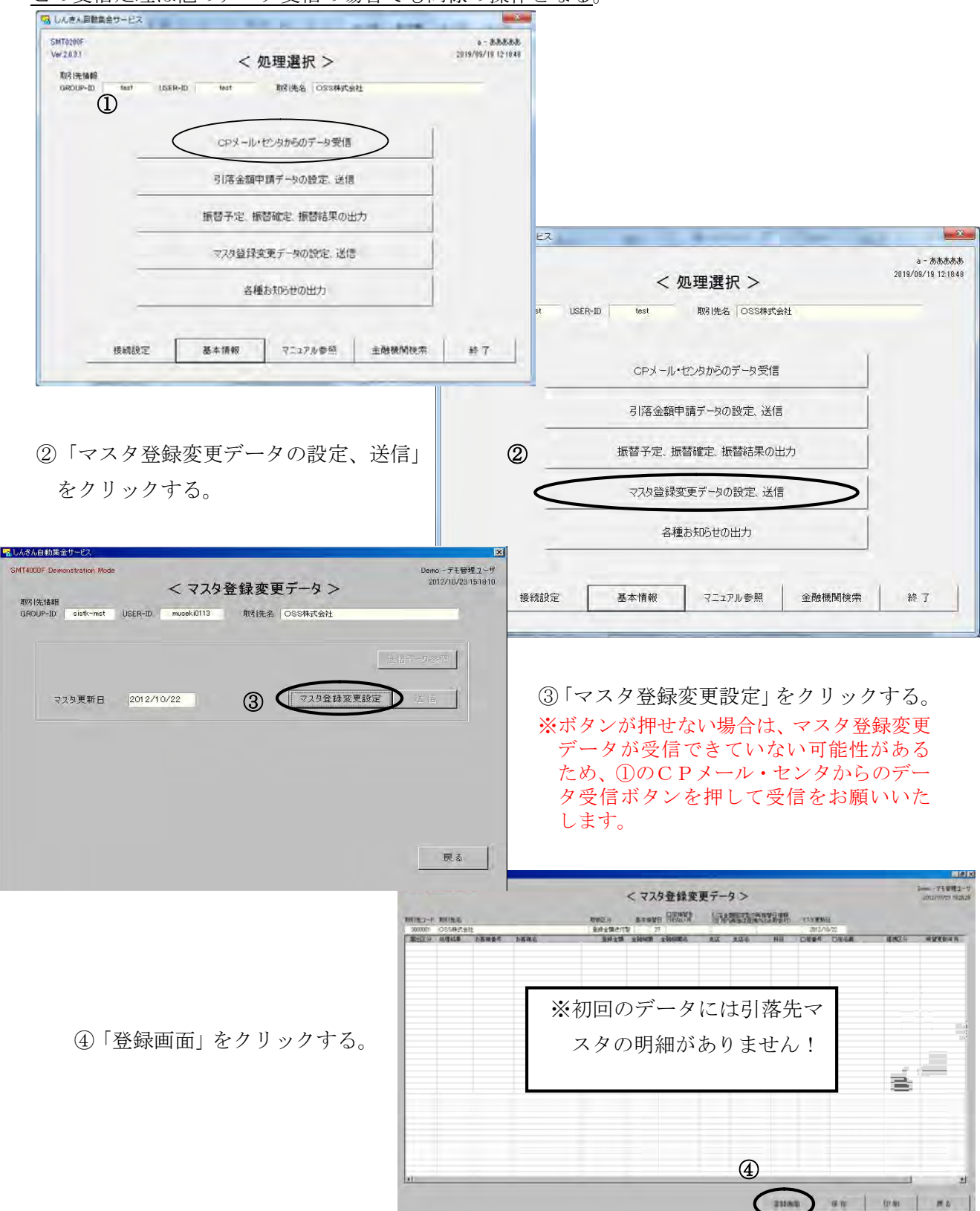

この受信処理は他のデータ受信の場合でも同様の操作となる。

| MT4020F Demon: | stration Mode                                                  | くマスタ登録変更デ                                 | -&>          | Demo - デモ管理ユー<br>2012/10/23 15:35        |
|----------------|----------------------------------------------------------------|-------------------------------------------|--------------|------------------------------------------|
| 新規             | 登録                                                             |                                           |              |                                          |
|                |                                                                | 現在の状態                                     | 設定の登録        |                                          |
|                | 届出区分                                                           |                                           | 新規登録         |                                          |
|                | 処理結果                                                           |                                           |              |                                          |
|                | お客様番号(8桁)                                                      | 任意の番号。画面表示の際、<br>本番号を昇順にして表示します。          |              | 1                                        |
|                | お客様名                                                           | 任意の名前を設定<br>(口座名義と異なっても問題ありませ             | L)           | 信金太郎                                     |
|                | 登録金額                                                           | 0円送付型は0円<br>登録金額送付型は、引落金額を設定              |              | 0                                        |
|                | 金融機関コード                                                        |                                           |              | 1600                                     |
|                | 金融機関名                                                          | ー部利用できない金融機関がご<br>詳細は下部をご確認ください。          | ざいます。        |                                          |
|                | 支店コード                                                          |                                           | -            | 999                                      |
|                | 支店名                                                            | 口座振替依頼書情報を設定                              |              |                                          |
|                | 科目                                                             | (次ページのサンプル参考)                             |              | 普通                                       |
|                | 口座番号                                                           | 1                                         |              | 1234567                                  |
|                | 口座名義                                                           |                                           |              | シンキン タロウ                                 |
|                | 提携区分                                                           | 1                                         |              |                                          |
|                | 希望更新年月                                                         | 振替を開始する年月を設定                              | 西暦 2020 年    | 09 月                                     |
|                | 備考                                                             |                                           |              |                                          |
| ▼              | <ul> <li>・登録金額送付型</li> <li>した金額が初期</li> <li>データの引落金</li> </ul> | 型の場合は、こちらに設定<br>朝値として引落金額申請<br>を額に設定されます。 | ⑤<br>(実      | 行 戻る                                     |
|                |                                                                |                                           | 5各種          | 重情報を入力し、「実行」                             |
| の金融機関に         | は、ご利用いた方                                                       | どけません。                                    |              | ックし、新規登録を完了<br>可供か発得士を担合け                |
| 国銀行            |                                                                |                                           | つ。1<br>  ス図h | 「「」」、「豆」」、<br>十 $(\Delta \sim G)$ を編版したる |
| 漁業協同組合         |                                                                |                                           | 2 (57)       |                                          |
| おぞら銀行、         | イオン銀行、S                                                        | SBJ 銀行、オリックス銀行、                           |              |                                          |
| 和ネクスト          | 银行、シティバン                                                       | ノク銀行、じぶん銀行、                               |              |                                          |
| MO あおぞら        | のネット銀行                                                         | (2020年6月                                  | 1時点)         |                                          |
| テᡵᠮᠮ᠋ノ)(安혜州税)  | 判取祝宿報につい                                                       | いては、以下よりこ碓認くたさい。                          |              |                                          |

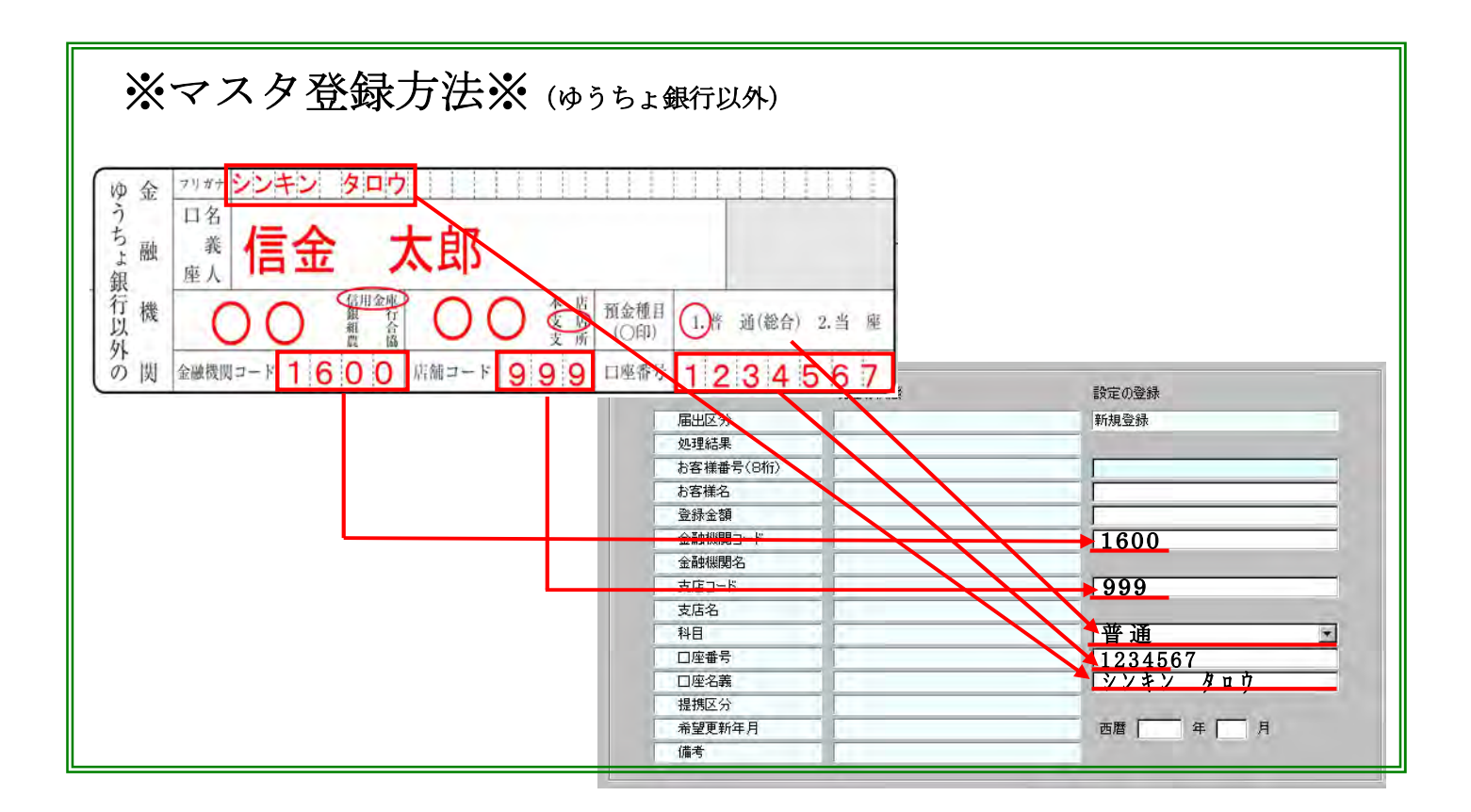

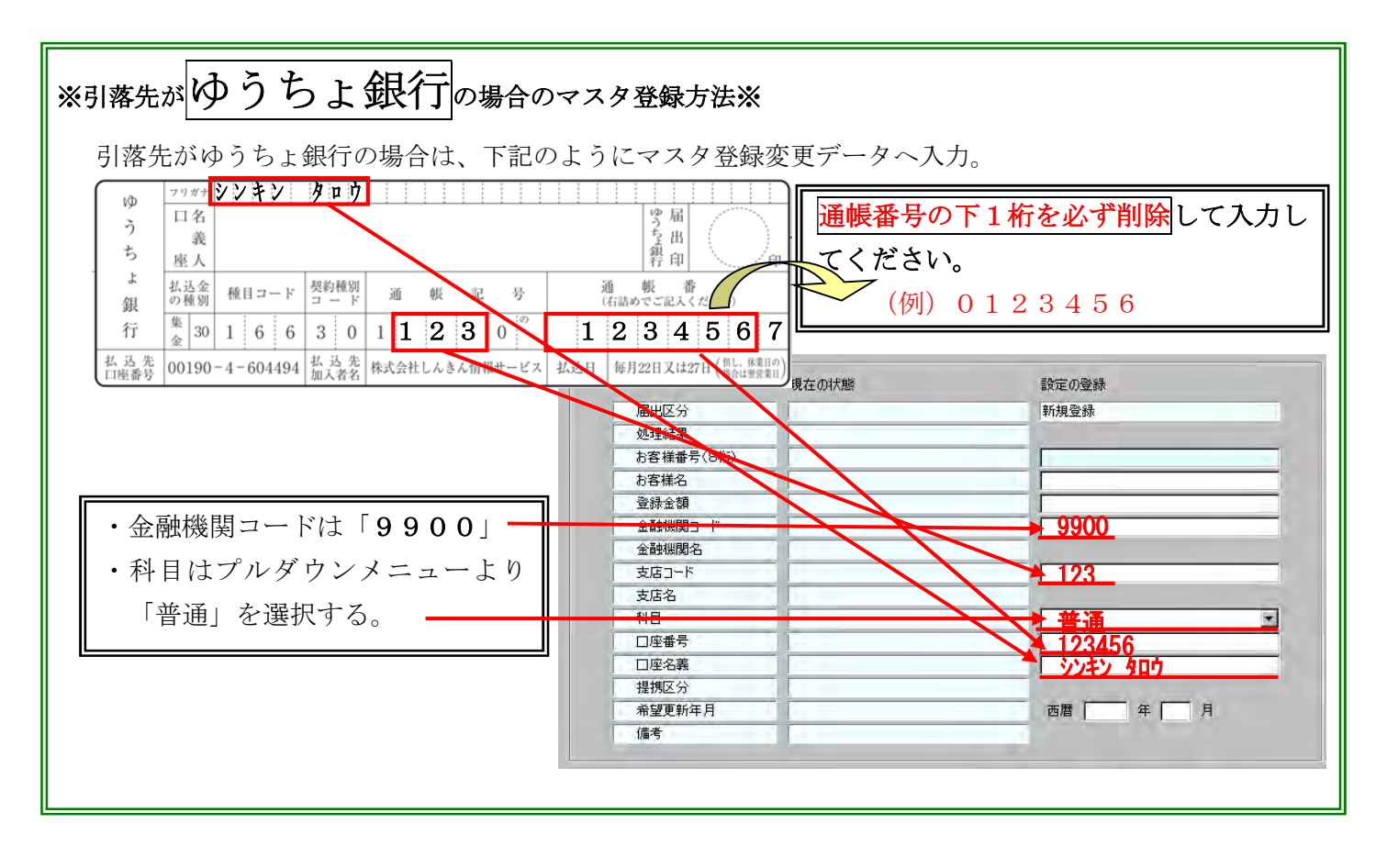

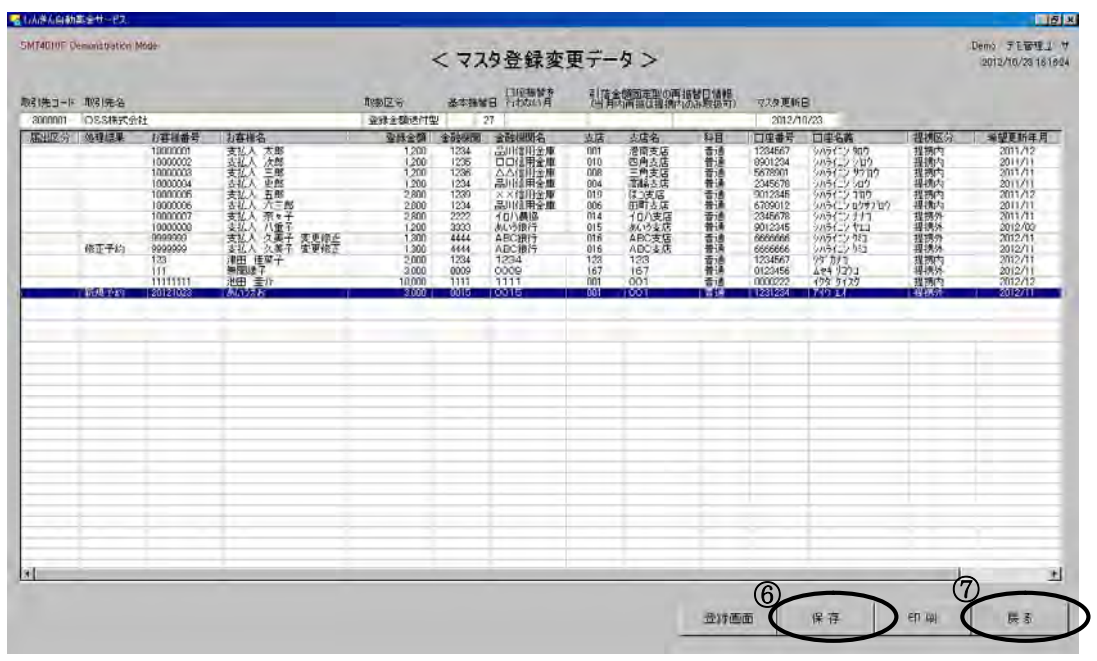

登録完了後、⑥「保存」をクリックし、⑦「戻る」ボタンで前画面へ戻る。

| んきん自動集金サービス                |                       |                                         |
|----------------------------|-----------------------|-----------------------------------------|
| IT4000F Demonstration Mode | <マスタ登録変更デー            | Demo - デモ管理ユー<br>2012/10/23 1616<br>タ > |
| GROUP-ID sistk-mst USER-ID | museki0113 取引先名 OSS株式 | 式会社                                     |
|                            |                       | 送信データ参照                                 |
|                            |                       | 8                                       |
| マスタ更新日 2012/               | 10/23<br>२२           | ( <u>夕査録変更設定</u> 送信                     |
|                            |                       |                                         |
|                            |                       |                                         |
|                            |                       |                                         |
|                            |                       |                                         |
|                            |                       |                                         |
|                            |                       |                                         |
|                            |                       | 戻る                                      |
|                            |                       |                                         |

⑧「送信」をクリックし、マスタ登録変更データを送信する。
送信すると、約15分後\*に処理結果が返送されるため、P.4①「CPメール・センタからのデータ受信」を行い、受信したマスタ登録変更データにエラー(黄色の箇所)がないか確認します。エラーがなければ、登録作業は完了となります。
※平日の9:00~16:00以外に送信した場合、返送は翌営業日の9:00以降となります。

マスタ登録変更データにエラー(黄色の箇所)があった場合は次ページを参照ください。

| HTADINE DAY  | monstration /         | fost:                                                                                                    |                                                                                                    | -4                                                                                                    | < 77   | 49登録変   | 更デー                                                                                                    | 9>                                                                              |                  |                                                                                                    |                                                                                                    |                                                                | Demo FESTE2-0<br>2012/10/20 16:3814                                                                                                    |
|--------------|-----------------------|----------------------------------------------------------------------------------------------------|----------------------------------------------------------------------------------------------------|----------------------------------------------------------------------------------------------------|--------|---------|----------------------------------------------------------------------------------------------------|---------------------------------------------------------------------------------|------------------|----------------------------------------------------------------------------------------------------|----------------------------------------------------------------------------------------------------|----------------------------------------------------------------|----------------------------------------------------------------------------------------------------|
| NE 1/4.3 = 1 | NEINE<br>OSSNECH      | \$±                                                                                                    |                                                                                                    | 動設定分<br>資料金額通行為                                                                                                    | 23-141 | 18 异抗心肾 | 個和                                                                                                    | と調査定型の再加<br>内内部は確認さい                                                            | 第日特報<br>いた取扱可)   | マスケ更新<br>2012/1                                                                                                    | B<br>0/23                                                                                                    |                                                                |                                                                                                    |
| (9)          | 機種結準<br>確正于約<br>程正丁3- | カボボロボ           カボボロボ           10000001           10000003           10000005           10000006           10000006           10000006           10000006           9999999           9999999           923311           11111111           20121023 | 为海绵名、<br>家社人人之大常用<br>教人人人之子。<br>教人人人之子。<br>大人人之子。<br>大人人之子。<br>大人人之子。<br>大人人之子。<br>大人人之子。<br>大人人人子。<br>大人人人子。<br>大人人人子。<br>大人人人子。<br>大人人人子。<br>大人人人子。<br>大人人人子。<br>大人人人人。<br>大人人人人。<br>大人人人人。<br>大人人人人。<br>大人人人。<br>大人人人。<br>大人人人。<br>大人人人。<br>大人人人。<br>大人人人。<br>大人人人。<br>大人人人。<br>大人人人。<br>大人人人。<br>大人人人。<br>大人人。<br>大人人。<br>大人人。<br>大人人。<br>大人人。<br>大人人。<br>大人人。<br>大人人。<br>大人人。<br>大人人。<br>大人人。<br>大人人。<br>大人人。<br>大人人。<br>大人人。<br>大人人。<br>大人人。<br>大人人。<br>大人人。<br>大人人。<br>大人。<br>王子。<br>王子。<br>大人人。<br>王子。<br>王子。<br>王子。<br>王子。<br>王子。<br>王子。<br>王子。<br>王子。<br>王子。<br>王子 | ##8±58     1200     1200     1200     1200     1200     2200     2200     2200     2200     1200     1300     1300     10000     3000 |        |         | 麦店<br>001<br>008<br>004<br>019<br>006<br>014<br>015<br>016<br>016<br>016<br>016<br>016<br>016<br>016<br>016<br>016<br>016 | 支援衛<br>(間)<br>(明)<br>(明)<br>(1)<br>(1)<br>(1)<br>(1)<br>(1)<br>(1)<br>(1)<br>(1 | 料 古书香香香香香香香香香香香香 | 123467<br>123467<br>123457<br>123457<br>123455<br>799012<br>234557<br>0123455<br>6655666<br>1234567<br>0123455<br>6655666<br>1234567<br>01234567 | DEC.<br>9(11) 3(1)<br>(01) 3(1)<br>(01) | 種提維持機構的<br>一個<br>有一個<br>有一個<br>有一個<br>有一個<br>有一個<br>有一個<br>有一個 | 1022 E 1674-71<br>2011/12<br>2011/11<br>2011/11<br>2011/12<br>2011/12<br>2011/11<br>2012/11<br>2012/11<br>2012/11<br>2012/11<br>2012/11<br>2012/11 |
|              |                       |                                                                                                    |                                                                                                    |                                                                                                    |        |         |                                                                                                    |                                                                                 |                  |                                                                                                    |                                                                                                    |                                                                |                                                                                                    |
|              |                       |                                                                                                    |                                                                                                    |                                                                                                    |        |         |                                                                                                    |                                                                                 |                  |                                                                                                    |                                                                                                    |                                                                |                                                                                                    |

⑨エラーがあれば、修 正する必要があるため、明細をダブルク リックする。

| 020F Demonstration Mode |               |       | Demo - デモ管理<br>2012/10/23 1 |
|-------------------------|---------------|-------|-----------------------------|
| <b>a</b>                | くマスタ登録変       | 更テータ> | 201000000000                |
|                         |               |       |                             |
| 新規登録 変更                 | 修正削除          |       |                             |
|                         |               |       |                             |
|                         | 現在の状態         | 設定の登録 |                             |
| 届出区分                    |               | 変更修正  |                             |
| 処理結果                    | 修正エラー         |       |                             |
| お客様番号(8桁)               | 20121023      |       |                             |
| お客様名                    | あいうえお         |       |                             |
| 登錄金額                    | 3,000         |       |                             |
| 金融機関コード                 | 0015          |       |                             |
| 金融機関名                   | 0015          |       |                             |
| 支店コード                   | 001           |       | -                           |
| 支店名                     | 001           |       |                             |
| 科目                      | 普通            | V     | •                           |
| 口座番号                    | 1231234       |       |                             |
| 口座名義                    | 719 17        |       |                             |
| 提携区分                    | 提携外           |       |                             |
| 希望更新年月                  | 2012年10月      | 西暦    | Я                           |
| 備考                      | 届出情報未更新·締切エラー |       |                             |
|                         |               | 69    | ※ 転与   クリア                  |
|                         |               |       |                             |
|                         |               | ( 実行  | 、戻る                         |

 ⑩「変更修正」をクリックし、⑪の 項目のうち修正する箇所のみに入 力し、⑫「実行」にて処理を確定 させる。その後は、⑥~⑧の流れ で再送信する。

(3) 引落先マスタの削除方法

| DF Demonstration Mode<br>新規登録 変更 | くマスタ登録3       | Demo-デモf<br>変更データ><br>13 |
|----------------------------------|---------------|--------------------------|
|                                  | 現在の状態         | 設定の登録                    |
| 届出区分                             |               | 首耶余                      |
| 処理結果                             | 修正エラー         |                          |
| お客様番号(8桁)                        | 20121023      |                          |
| お客様名                             | あいうえお         |                          |
| 登録金額                             | 3,000         |                          |
| 金融機関コード                          | 0015          |                          |
| 金融機関名                            | 0015          |                          |
| 支店コード                            | 001           |                          |
| 支店名                              | 001           |                          |
| 科目                               |               | -                        |
| 口座番号                             | 1231234       |                          |
| 口座名義                             | アイウ エオ        | 1                        |
| 提携区分                             | 提携外           | LIA.                     |
| 希望更新年月                           | 2012年10月      | 西暦 年 月                   |
| 備考                               | 届出情報未更新・締切エラー |                          |
|                                  |               |                          |
|                                  |               | (15) -                   |

※取引先マスタを削除したい場合 は、⑨同様に明細一覧画面にて該 当レコードをダブルクリックし、 ⑬「削除」をクリックし、削除し たい年月を⑭「希望更新年月」に 入力し、⑮「実行」で確定する。 その後は、⑥~⑧の流れで再送信 する。

## (4) 引落金額の申請方法(引落金額都度申請型のみ)

日程表に、引落金額申請データの受信日と送信締切日が記載してあるため、その期間の間に行うこと

![](_page_10_Figure_2.jpeg)

![](_page_11_Figure_0.jpeg)

# (5) 振替結果の確認方法

| Windth       < 0.983度)         Breader<br>and windth       < 0.983度度)         Breader<br>and windth       Windth         CPX-16-12/200507-95/02          Jiffagameng-Jongky: 2/81          Jiffagameng-Jongky: 2/81                                                                                                    | しんきん自動集金サービス                                                                                                    |                                 |                                                                                                    |
|----------------------------------------------------------------------------------------------------|----------------------------------------------------------------------------------------------------|---------------------------------|----------------------------------------------------------------------------------------------------|
| 引信金額申請子-900股定 送信          」       」         」       」         」       」         」       」         」       」         」       」         」       」         」       」         」       」         」       2127/201         」       当         」       2127/201         」       当         」       日日         」       2127/201         」       当         」       日日         」       2127/201         」       当         」       日日         」       10570         」       10570         」       10570         」       10570         」       10570         」       10570         」       10570         」       10570         」       10570         」       10570         」       10570         」       10570         」       10570         」       10570         」       10570 <td< td=""><td>MT0200F<br/>/er 2021 <b>く処理選択&gt;</b><br/>取引洗結組<br/>GROUP-ED test USER-ID test 取引洗名 OSS株式会社<br/>CPメール・センタからのデータ受信</td><td>a - 表表表表表<br/>2019/09/19 121848</td><td><ol> <li>①日程表の結果明細受信日以降に、「振<br/>データ」の受信をする。</li> <li>(受信作業の手順についてはP.4①)</li> </ol></td></td<>                                                                                                    | MT0200F<br>/er 2021 <b>く処理選択&gt;</b><br>取引洗結組<br>GROUP-ED test USER-ID test 取引洗名 OSS株式会社<br>CPメール・センタからのデータ受信                                                                                                    | a - 表表表表表<br>2019/09/19 121848  | <ol> <li>①日程表の結果明細受信日以降に、「振<br/>データ」の受信をする。</li> <li>(受信作業の手順についてはP.4①)</li> </ol>                  |
| マスク協議要更テーの設定     メボ協振     シェンフルを思     シェンフルを思     シェンフルを     シェンクルを     シェンフルを     シェンクルを     シェンクルを     シェンクルを     シェンクルを     シェンクルを     シェンクルを     シェンクルを     シェンクルを     シェンクルを     シェンクルを     シェンクルを     シェンクルを     シェンクルを     シェンクルを     シェンクルを     シェンクルを     シェンクルを     シェンクル     シェンクル     シェンクル     シェンクル     シェンクル     シェンクル     シェンクル     シェンクル     シェンクル     シェンクル     シェンクル     シェンクル     シェンクル     シェンクル     シェンクル     シェンクル     シェンクル     シェンクル     シェンクル     シェンクル     シェンクル     シェンクル     シェンクル     シェンクル     シェンクル | 引済金額申請データの設定、送信                                                                                                    |                                 | 受信完了後、左図の「振替予定、振替結果の出力」ボタンをクリックする                                                                   |
| 当日日       当日日       当日日       二日日       二日       二日       二日 <td>マスタ登録変更データの設定、送信</td> <td>• U</td> <td></td>                                         | マスタ登録変更データの設定、送信                                                                                                    | • U                             |                                                                                                    |
| ####       7.227.0金照       金融機関検索       終7         下図のように、振替結果が表示<br>されるため、内容を確認する。<br>印刷が必要な場合は下部の②<br>「印刷」をクリックする。       1000000000000000000000000000000000000                                                                                                    | 各種お知らせの出力                                                                                                    |                                 | 白い新生生だ。<br>DP Deventuration Mode<br><印刷(プレビュー)>                                                     |
| 下図のように、振替結果が表示<br>されるため、内容を確認する。<br>印刷が必要な場合は下部の②<br>「印刷」をクリックする。     振替結果明細データをクリック                                                                                                    | 接続設定 基本情報 マニュアル参照 金融機関検索                                                                                                    | 終了                              | 洗神器<br>IIP-ID sulli-mul IISER-ID musek/0113 取引先名 OSS株式会社                                            |
| く信望結果利率(->3,4,6,7) Part (                                                                                                    | 下図のように、振替結果が表示<br>されるため、内容を確認する。<br>印刷が必要な場合は下部の②<br>「印刷」をクリックする。                                                                                                    |                                 | 取り         単振台         日日         単振台           PDF         1000 7000 10000000000000000000000000000 |
|                                                                                                    | く信留結果将指データ、信用分><br><u>市場本</u><br>(1995年年)<br>(1995年年)<br>(1995<br>4)<br>(1995<br>4)<br>(1995<br>4)<br>(1995<br>4)<br>(1995<br>4)<br>(1995<br>4)<br>(1995<br>4)<br>(1995<br>4)<br>(1995<br>4)<br>(1995<br>4)<br>(1995<br>4 | 500 (7)<br>1081(694) (74019<br> | €7 44                                                                                               |
|                                                                                                    |                                                                                                    |                                 |                                                                                                    |
|                                                                                                    |                                                                                                    | Gran - Admin                    |                                                                                                    |

| 不能事由                              | 不能事由詳細                                                          |
|-----------------------------------|-----------------------------------------------------------------|
| 資金不足                              | 預金残高不足                                                          |
| 取引なし <sup>*</sup>                 | <ul><li>口座解約済、該当口座なし、</li><li>口座内容相違(店番、預金種目、口座番号、名義)</li></ul> |
| 預貯金者の都合による<br>振替停止                | 預貯金者からの依頼による振替停止諸届(死亡、相続、代弁、差押等)によ<br>る振替停止                     |
| 依頼書なし <sup>*</sup>                | 引落金融機関にて「預金口座振替依頼書」が未受付(未到着、未提出、不備<br>返却中等)                     |
| ロ座名義相違 <sup>※</sup><br>(ゆうちょ銀行のみ) | ゆうちょ銀行側の口座名義と請求データの口座名義が相違している                                  |
| 委託者からの振替停止                        | 委託者(元請企業)からの依頼による振替停止                                           |
| その他の理由                            | 詳細は、引落金融機関に確認                                                   |

※預金口座振替依頼書と登録したマスタの情報が一致しているかご確認お願いいたします。